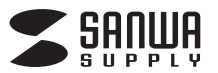

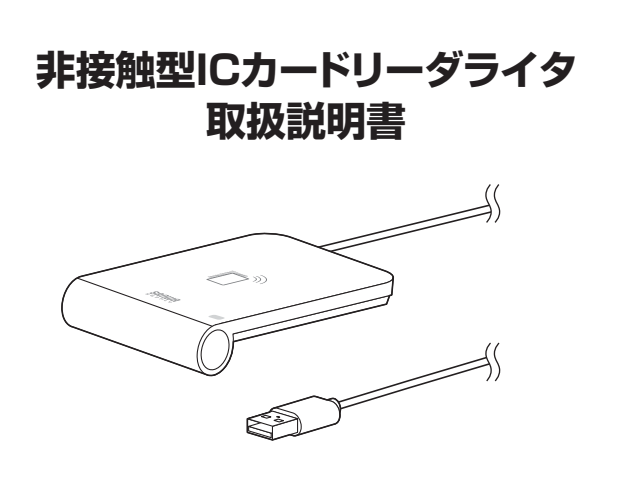

この度は、非接触型ICカードリーダライタ「ADR-MNICU3」(以下本製品)をお買い上げいただき誠にありがとうございます。この取扱説明書では、本製品の使用方法や安全にお取扱いいただくための注意事項を記載しています。ご使用の前によくご覧ください。読み終わったあともこの取扱説明書は大切に保管してください。

### 最初にご確認くだ<u>さい</u>

お使いになる前に、セット内容がすべて揃っているかご確認ください。 万一、足りないものがありましたら、お買い求めの販売店にご連絡ください。

#### セット内容

本取扱説明書の内容は、予告なしに変更になる場合があります。 最新の情報は、弊社WEBサイト(https://www.sanwa.co.ip/)をご覧ください。

デザイン及び仕様については改良のため予告なしに変更することがあります。 本書に記載の社名及び製品名は各社の商標又は登録商標です。

サンワサプライ株式会社

### 保証規定

1.保証期間内に正常な使用状態でご使用の場合に限り品質を保証しております。万一保証期間内で故障がありました場合は、弊社所定の方法で無償修理いたしますので、保証書を製品に添えてお買い上げの販売店までお持ちください。

- 2.次のような場合は保証期間内でも有償修理になります。
- (1)保証書をご提示いただけない場合。

(2)所定の項目をご記入いただけない場合、あるいは字句を書き換えられた場合。

(3)故障の原因が取扱い上の不注意による場合。

- (4)故障の原因がお客様による輸送・移動中の衝撃による場合。
- (5)天変地異、ならびに公害や異常電圧その他の外部要因による故障及び損傷の場合。
- (6)譲渡や中古販売、オークション、転売などでご購入された場合。
- 3.お客様ご自身による改造または修理があったと判断された場合は、保証期間内での修理も

お受けいたしかねます。

- 4.本製品の故障、またはその使用によって生じた直接、間接の損害については弊社はその責 を負わないものとします。
- 5.本製品を使用中に発生したデータやプログラムの消失、または破損についての補償はいたしかねます。
- 6.本製品は医療機器、原子力設備や機器、航空宇宙機器、輸送設備や機器などの人命に関わる設備や機器、及び高度な信頼性を必要とする設備や機器やシステムなどへの組み込みや使用は意図されておりません。これらの用途に本製品を使用され、人身事故、社会的障害などが生じても弊社はいかなる責任も負いかねます。

7.修理ご依頼品を郵送、またはご持参される場合の諸費用は、お客様のご負担となります。

- 8.保証書は再発行いたしませんので、大切に保管してください。
- 9.保証書は日本国内においてのみ有効です。

| 保証書             |           | サンワサプラ   | ライ株 | 式会 | 社 |
|-----------------|-----------|----------|-----|----|---|
| 型 番: ADR-MNICU3 | シリアルナンバー: |          |     |    |   |
| お客様・お名前・ご住所・TEL |           |          |     |    |   |
|                 |           |          |     |    |   |
|                 |           |          |     |    |   |
|                 |           |          |     |    |   |
|                 |           |          |     |    |   |
| 販売店名・住所・TEL     |           |          |     |    |   |
|                 |           |          |     |    |   |
|                 |           |          |     |    |   |
|                 |           |          |     |    |   |
| 担当者名            |           |          |     |    |   |
|                 |           |          |     |    |   |
|                 | 保証期間1年ま   | 6買い上げ年月日 | 年   | 月  | 日 |

# 必要なソフトウェアについて

本製品を使用するためには、本製品用のドライバーだけではなく、 電子申告や電子車検証などの専用ドライバーが別途必要になります。 別途用意 ICカードごとの専用ソフトウェア 製品付属 ■マイナンバーカード → JPKI利用者ソフト 本製品用 → 車検証閲覧アプリ ドライバ-➡ HPKIカードドライバー ■FeliCaカード、IC免許証、→ FeliCaポート ソフトウェア など 税理士カード ※電子申告用ソフトは、各ホームページからダウンロードしてください。

### 安全にお使いいただくための注意(必ずお守りください)

#### ▲ 警告 人が死亡または重傷を負うことが想定される危害の内容

- ●分解、改造はしないでください。
- 〈火災、感電、故障の恐れがあります〉※保証の対象外になります。
- ●水などの液体に濡らさないでください。
- 〈火災、感電、故障の恐れがあります〉
- ●本体に異常がある場合は使用を中止してください。
- 〈火災、感電の恐れがあります〉
   ●小さな子供のそばでは本製品の取外しなどの作業をしないでください。
   〈飲み込んだりする危険性があります〉

### ▲ 注意 人がけがを負う可能性、または物的損害の発生が想定される内容

- ●取付け取外しの時は慎重に作業を行ってください。
- (機器の故障の原因となります)
- ●次のような場所で使用しないでください。
- (1)直接日光の当たる場所
- (2)湿気や水分のある場所
- (3)傾斜のある不安定な場所
- (4)静電気の発生する場所
- (5)通常の生活環境とは大きく異なる場所(非常に暑くなる場所、または非常に寒くなる場所) (6)ホコリの多い場所
- (7)振動の影響を受けやすい場所
- ●長時間の使用後は高温になっております。取扱いにはご注意ください。 (火傷をする恐れがあります)
- ●ICカードの読み取り中は、ケーブルを抜き差ししないでください。
- ■お手入れについて
  - (1)清掃する時は本製品を接続機器から取外してください。
- (2)機器は柔らかい布で拭いてください。
- (3)シンナー・ベンジン・ワックス等は使わないでください。

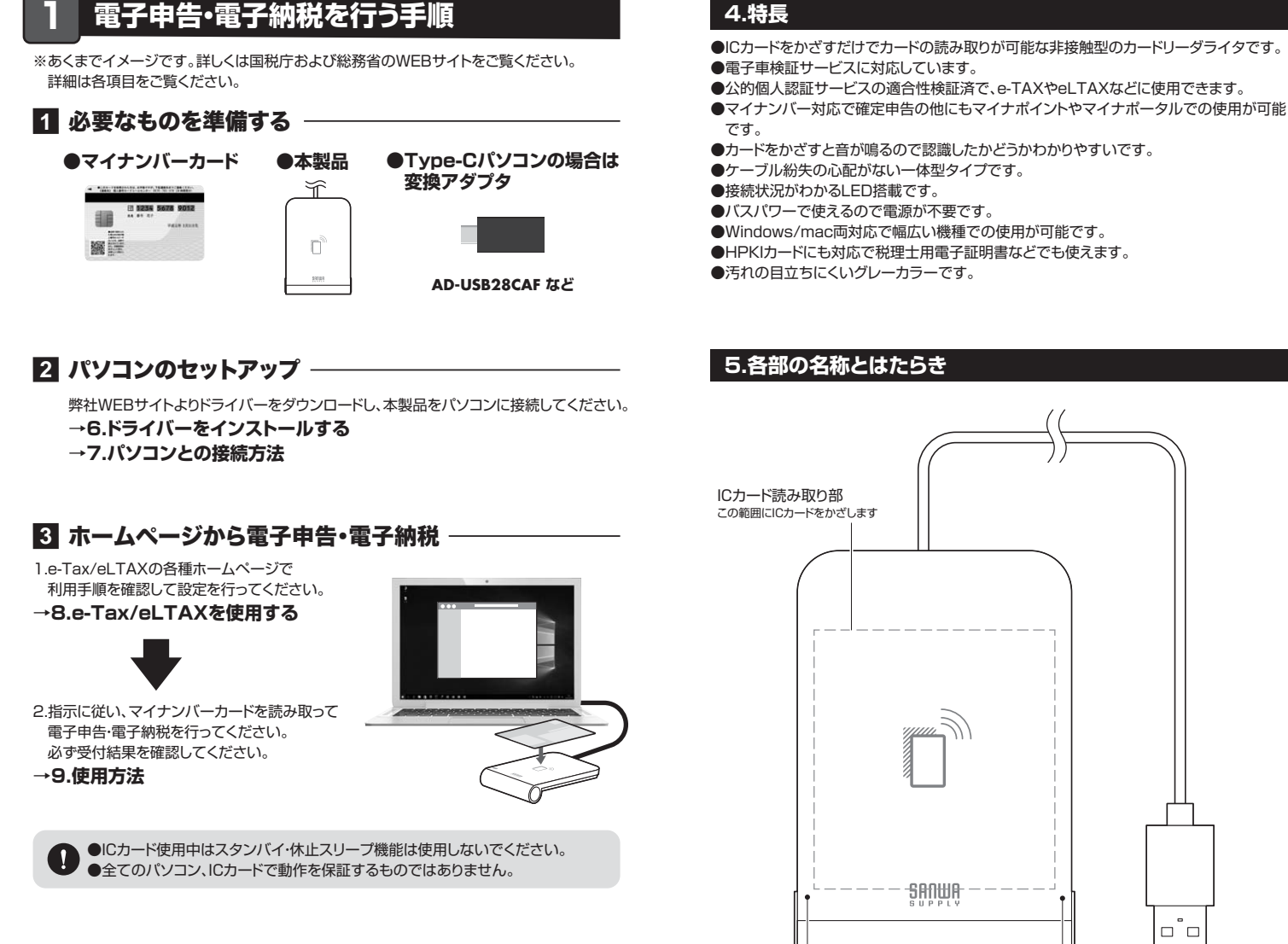

### 2.動作環境

### ■ 対応機種

- ●Windows搭載(DOS/V)パソコン、NEC PC98-NXシリーズ
- ●Apple Macシリーズ ※USBポートを装備し、1つ以上の空きがあること。
- 対応OS
- ●Windows 11.10.8.1.8
- •macOS 13.12.11, macOS 10.12~10.15
- ※機種により対応できないものもあります。
- ※この文章中に表記されているその他すべての製品名などは、それぞれのメーカーの登録 商標、商標です。

## 3.仕様

| 〈カードリーダー〉     |                                                                                                    |  |  |
|---------------|----------------------------------------------------------------------------------------------------|--|--|
| 対応ICカード規格     | ISO/IEC14443 TypeA /B,ISO/IEC15693、<br>MIFARE シリーズ:Classic/PLUS/Ultralight/Ultralight C/<br>DESFire/DESFire EV1/DESFire EV2、<br>※FeliCa(Standard/Lite-S/Plug), Calypso、<br>NFC Forum Tag type 1/2/3/4/5 |  |  |
| ICカード操作       | ICカードをかざす(非接触)                                                                                                    |  |  |
| インターフェース規格    | USB仕様 Ver.2.0準拠(USB Ver.1.1上位互換)                                                                                                    |  |  |
| 通信速度          | 480Mbps/12Mbps/1.5Mbps                                                                                                    |  |  |
| カード通信速度       | 106/212/424/848kbps (Default:424kps)                                                                                                    |  |  |
| コネクタ形状(PC接続側) | USB Type-A                                                                                                    |  |  |
|               |                                                                                                    |  |  |

※USB2.0機器として使用するためにはUSB2.0対応のホストアダプタかUSB2.0対応の ポートを搭載した機器でなくてはなりません。

※Mac OSではUSB2.0対応のホストアダプタかUSB2.0対応のポートを搭載しMac OS 10.2.7以降をインストールした機種が必要です。

※上記以外の環境ではUSB1.1で動作します

※USB2.0非搭載機ではデータ転送速度は低下する可能性があります。

※Suica非対応です。

※FeliCaは決裁、残高表示の機能には対応していません。

#### 〈共通仕様〉

| 動                                  | 作 | 温 | 度 | −10~70℃ | 電  |   |   | 源 | バスパワー |
|------------------------------------|---|---|---|---------|----|---|---|---|-------|
| 保                                  | 管 | 温 | 度 | –20~70℃ | ケー | ブ | ル | 長 | lm    |
| サイズ・重量 約W66×D98×H11mm・約82g ※ケーブル含む |   |   |   |         |    |   |   |   |       |

# 4.特長

●ICカードをかざすだけでカードの読み取りが可能な非接触型のカードリーダライタです。

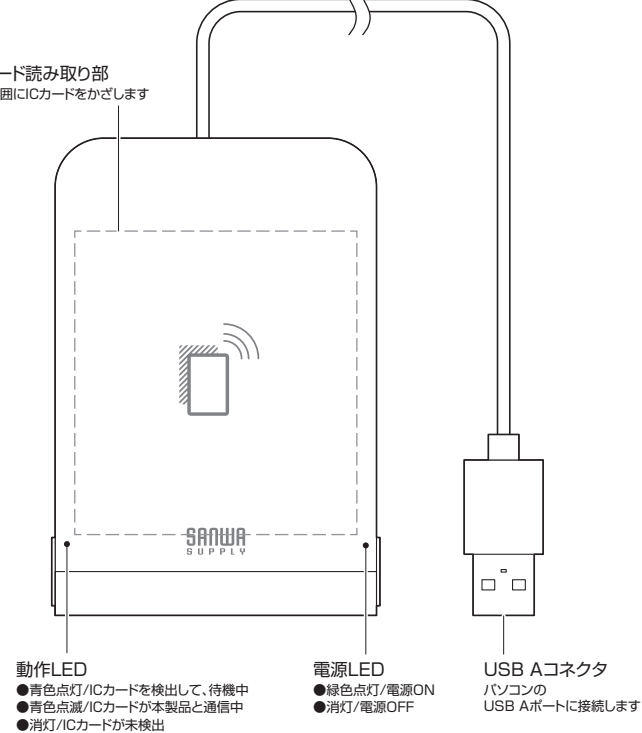

# はじめて本製品を使用する際は、弊社WEBサイトより最新のドライバーをダウンロードしてください。

※左図WEBサイトの

内容・デザインは、予告なしに 変更になる場合があります。

# ●ドライバーをダウンロードしてください

1.弊社WEBサイト(https://www.sanwa.co.jp/)にアクセスし、 メニューバーの「ダウンロード」→「ソフト(ドライバ)」をクリックしてください。

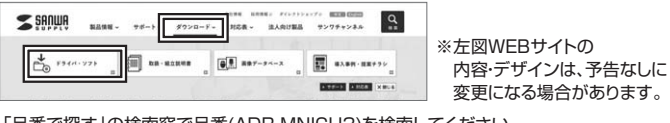

2.「品番で探す」の検索窓で品番(ADR-MNICU3)を検索してください。

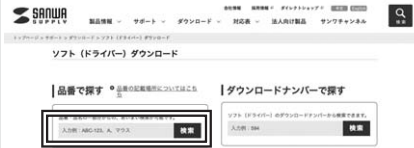

品番の頭文字で探す

3.ご使用の機器のOSバージョンの枠内にある[ダウンロードページ▶]をクリックしてください。 4.ドライバー情報が表示されます。確認の上、[ダウンロードする]をクリックしてください。

4.1-ン1/1~「時秋がながられなり。2000年1000元(2000日) 5.ソフト(ドライバー)使用許諾についての契約文が表示されます。 ご確認の上、[同意してダウンロードを開始する▶]をクリックしてください。 ドライバーファイルがダウンロードされます。

| <b>・</b><br><b>・</b><br>ア・ライバーをインストールし                                                                                                    | ってください                                                                                            |
|----------------------------------------------------------------------------------------------------|---------------------------------------------------------------------------------------------------|
| ■ Windowsの場合                                                                                                    |                                                                                                   |
| ー<br>1.ダウンロードしたドライバーを解凍し、<br>フォルダを開いて「setup.exe」を<br>ダブルクリックします。                                                                                                    | 5.「インストール」をクリックしてください。<br>第727757 (8月20日) ×<br>1279757 (8月20日) × × ****************************** |
| L SanwaSupply, IC, Card, Reader, MSL, Win, 4120, P +                                                                                                    |                                                                                                   |
|                                                                                                    |                                                                                                   |
| 2.1日本語」を選択し、<br>「OK」をクリックしてください。<br>愛 Setup ×                                                                                                    | 6.インストールが開始されます。<br>● 7/2775 (SRISCODimer JAAG (5)572                                             |
| Select Innuazer<br>(Japanese - E ≭15 )<br>(OK)                                                                                                    | 9/99794 (000 000 000 000 434.8 C.O60.7 97.1.09089528.)<br>(00)                                    |
| 3.「次へ」をクリックしてください。                                                                                                    |                                                                                                   |
| * 7:27755 CRUIS COD Diver v2.0.4.0                                                                                                    | 25.00 27.00 <b>4</b> 4705                                                                         |
| Sides by dynamic synamics (BBB (BBBee<br>Provident)<br>Provident (BBB)<br>Provident<br>Single (BBB)<br>Single (BBB)                                                                                                    | 7.インストールが完了したら<br>下記の画面になるので<br>「完了」をクリックしてください。<br>■7/77/08/08/0000000000000000000000000000      |
|                                                                                                    | SANUA #2/9#794 CIR315 CCID Driver v2.0.4.0                                                        |
| 4.[次へ]をクリックしてください。                                                                                                    | CHARACTER [RT] BOARDART.                                                                          |
| C220-4先274月-     C220-4先274月-     C220-4先274月-     C220-4先274月-     C220-4先274月-     C220-4元24月-     C220-4元24-4元24月-     C220-4元24-4元24-4元24-4元24-4元24-4元24-4元24-4 |                                                                                                   |
| 91:591591 (2013) 5220 Delaw 628.4.8.67.06-6.46;<br>C-(Program Heristanna SupplySames Supply CRUIS C220 Delaw 72.8.4.86;<br>R R C1                                                                                                    | RIGE (\$779) 39/25                                                                                |
|                                                                                                    | これでドライバーのインストールは完了で                                                                               |
| #5(0) (32*(N)) 4%/t%                                                                                                    |                                                                                                   |

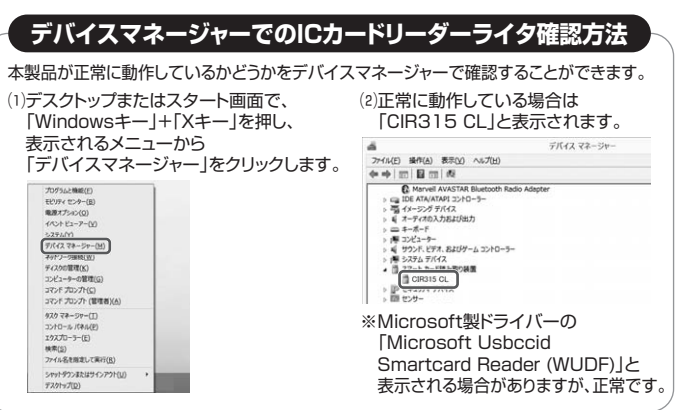

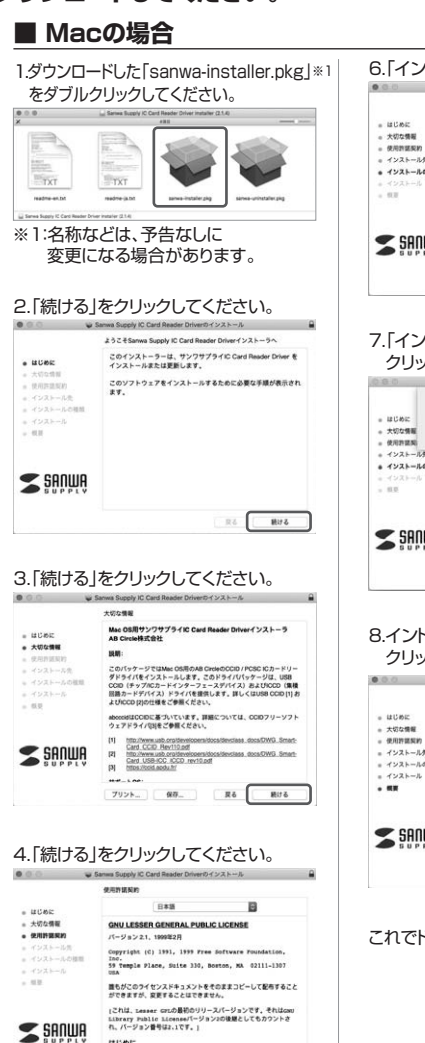

### 5.「同意する」をクリックしてください。

<u>はしめに</u> ほとんどのソフトウェアのウイセンスは、自由に共有わよび変更できる フリント\_ 保存\_ 戻る 載ける

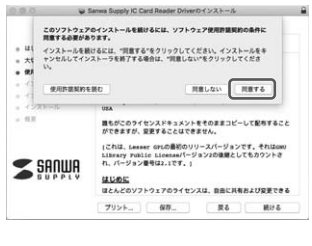

| чакиман (ставится)         Совятия, стор ставится)           колонан         Совятия, стор ставится)         Совятия, стор ставится)           колонан         Совятия, стор ставится)         Совятия, стор ставится)           колонан         Совятия, ст                                                                                                    |
|----------------------------------------------------------------------------------------------------|
| ULA: SCOME CONTRACT, SVC4 CLOSE ACENCYCE, SVC4 CLOSE ACENCYCE, SVC4 CLOSE ACENCY                                                                                                    |
| - 水口の酸 - 水口の酸 - 水口の酸 - 水口の酸 - 水口の酸 - 水口の酸 - 水口の酸 - パロー - 水口の酸 - パロー - 水口の酸 - パロー - 水口の酸 - パロー - 水口の酸 - パロー - 水口の酸 - パロー - 水口の酸 - パロー - 水口の酸 - パロー - 水口の - パロー - パロー - |
| sadma                                                                                                    |
|                                                                                                    |
| 戻る インストーノ                                                                                                    |

| шсек 📓        | このソフトウェアのインストール終了時に、コンセ<br>ュータを再起動する必要があります。ソフトウェ3<br>を今ずぐインストールしてもよるしいですか? | £              |
|---------------|-----------------------------------------------------------------------------|----------------|
| 大切な情報         | Reves Developmental                                                         | 37719          |
| 使用許證案         |                                                                             | リクしてく<br>フェアを使 |
| インストール先       | 用できるようになります。                                                                |                |
| インストールの種類     |                                                                             |                |
| 1-12X1-A      |                                                                             |                |
| 8.0           |                                                                             |                |
| <b>S</b> ANWA |                                                                             |                |
| SUPPLY        |                                                                             |                |
|               | Ro                                                                          | 1221-4         |

#### 8.イントールが完了したら「再起動」を クリックしてください。

| .0.0                                                                                                    | Savina Supply in Card Header Driverion 2 X P W |
|----------------------------------------------------------------------------------------------------|------------------------------------------------|
|                                                                                                    | インストールが完了しました。                                 |
| <ul> <li>はじめに</li> <li>大切な情報</li> <li>大切な情報</li> <li>インストール先</li> <li>インストールの様式</li> <li>インストール</li> <li>ペンストール</li> </ul> | マンストールが完了しました。<br>ソフトウェアゲインストールが完了しました。        |
| <b>S</b> şanwı                                                                                                    | - 「利祉数"をクリックしてインストールを開始してください。<br>▽            |
|                                                                                                    | Ré                                             |
|                                                                                                    |                                                |

これでドライバーのインストールは完了です。

# 7 パソコンとの接続方法

●接続するパソコンの電源を入れ、OSを完全に起動してください。
 ●本製品を、機器のUSB Aポートに接続してください。
 「ピッ」と確認音が鳴り、電源LEDと動作LEDが点灯します。

●ハードウェアの検知が始まり、自動的にインストールが完了します。
 接続が確認されると、動作LEDが消灯します。

### 本製品を使用できるようになります。

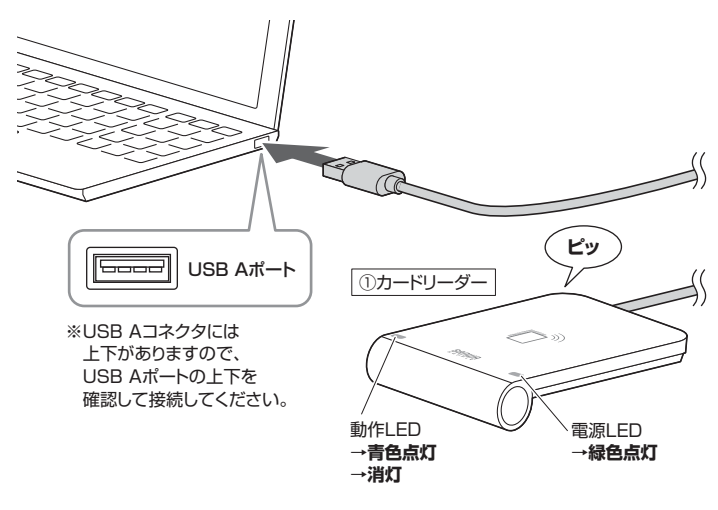

# 8.e-Tax/eLTAXを使用する

下記サイトの利用手順を確認して設定を行ってください。

| ●公的個人認証サービス<br>https://www.jpki.go.jp/ | 公的個人認証サービス 検索 |
|----------------------------------------|---------------|
| ●e-Tax国税電子申告納税システム                     | <b>ムサイト</b>   |
| https://www.e-tax.nta.go.jp/           | e-Tax 検索      |
| ●eLTAX地方税ポータルシステム                      | <b>サイト</b>    |
| https://www.eltax.lta.go.jp/           | eLTAX 検索      |

# 9 使用方法

はじめて本製品を使用する際は、弊社WEBサイトより 最新のドライバーをダウンロードしてください。 「6.ドライバーをインストールする」参照

●本製品をパソコンに接続してください。 電源ランプが緑色点灯します。

別途ソフトウェアを使用する場合はソフトウェアを起動してください。

●電波干渉するものがある場合、ICカードの通信ができない場合があります。
●カードの種類によっては読み取れない場合があります。

## ❷本製品にICカードをかざしてください。

本製品のICカード読み取り部にICカードをかざすと、「ビッ」と確認音が鳴ります。 ICカードが正しく認識されると、動作LEDが青色点灯します。

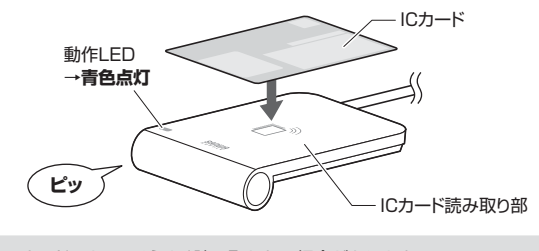

- カードによってはうまく読み取れない場合があります。 その場合は、カードをかざす位置をずらしてみてください。
- ●使い終わったら、本製品からICカードを取除いてください。 「ビッ」という確認音が鳴ります。

④本製品をパソコンから取外してください。

### 10.故障かな…と思ったら

#### Q.製品が正常に動作しない。

A.●USBハブ経由の場合、パソコン本体のポートに接続してください。

- ●接続しているポートを別のポートに変更してみてください。
- ●パソコンの再起動をしてみてください。

## Q.ICカードが認識しない。

A.●カードの規格を確認してください。

- ●ICカードをかざす位置を確認してください。
  - 本製品のマークに合わせても読み込まない場合は少し位置を変えてみてください。

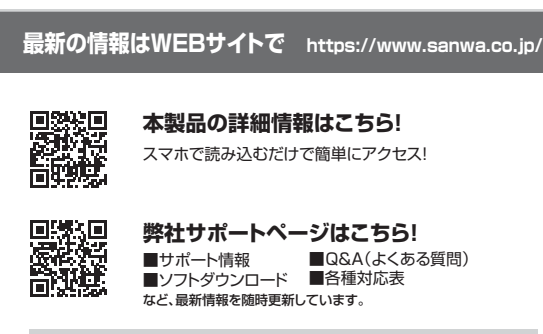

ご質問、ご不明な点などがありましたら、ぜひ一度弊社WEBサイトをご覧ください。

本取扱説明書の内容は、予告なしに変更になる場合があります。 最新の情報は、弊社WEBサイト(https://www.sanwa.co.jp/)をご覧ください。

# サンワサプライ株式会社

岡山サブライセンター/〒700-0825 岡山県岡山市北区田町1-10-1 TEL086-2233311 FAX.086-2235123 東京サブライセンター/〒140-8566 東京都品川区南大井6-5-8 TEL035763-0011 FAX.035763-0033 札幌営業所/7663-00808 札幌市北区北/入奈西4-1-1 パストラルビルN8 TEL018-213450 FAX.011-716-8990 仙台営業所/7453-0014 愛知県名西都中村区町武1-16-18 CUBE MEIEK 大酸営業所/7453-0003 大阪市迎川区宮康小45-36 ONEST新大阪スフェア TEL082-853400 FAX.082-284-2717 福岡営業所/7612-0011 福岡市博多区博多駅前4-3-31博多八百治ビル TEL082-4716721 FAX.082-2471-8078

ver.1.2